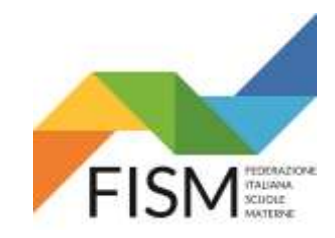

#### Rilevazione settimanale portale SIDI

#### ENTRARE NEL PORTALE SIDI poi clicca ACCEDI

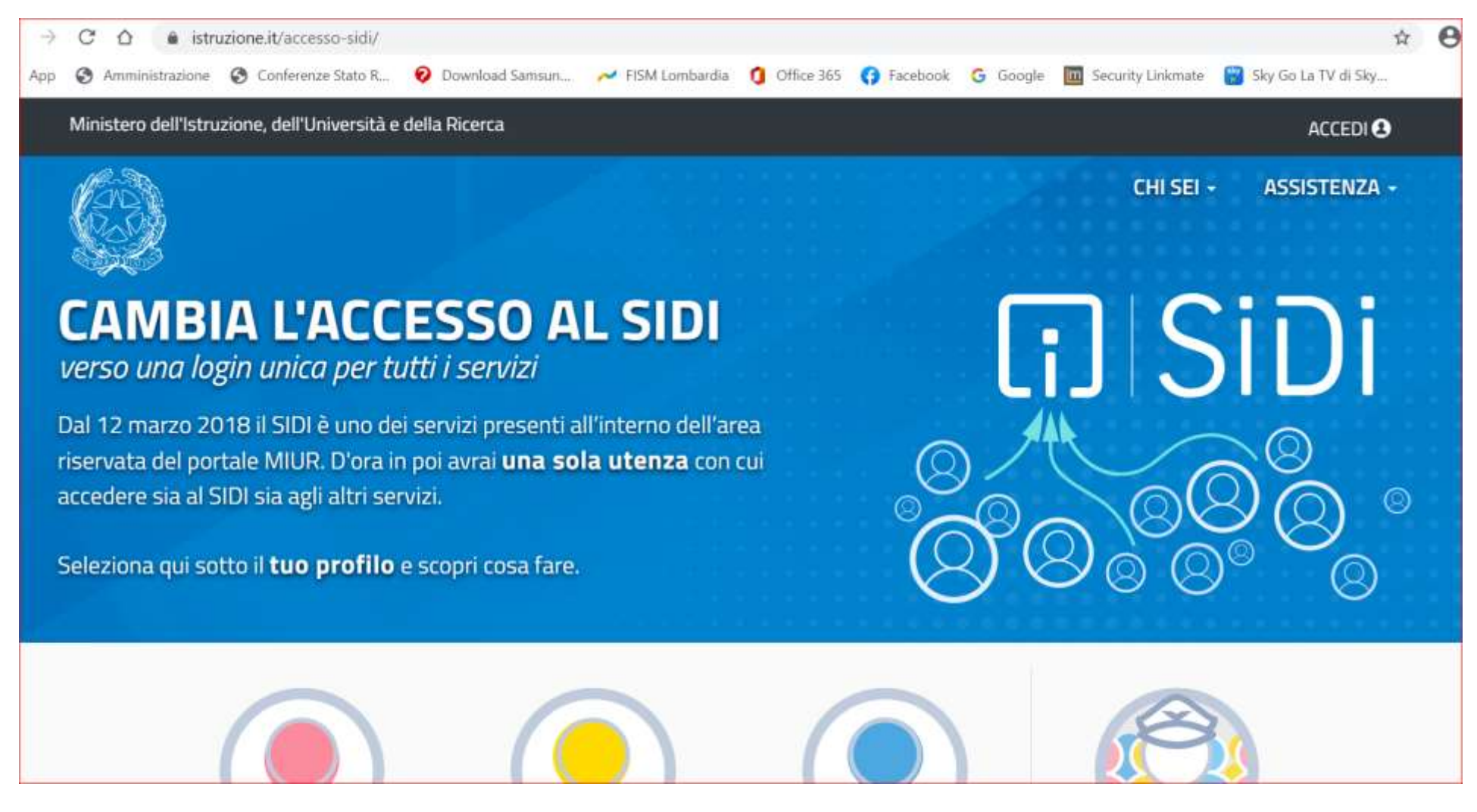

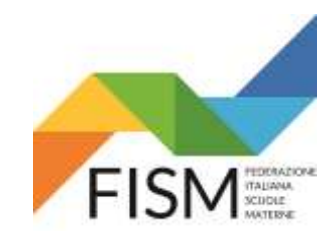

Rilevazione settimanale portale SIDI

INSERISCI LE CREDENZIALI, POI CLICCA SUL PULSANTE ENTRA

| Governo Italiano                                |                   |                                                |         |
|-------------------------------------------------|-------------------|------------------------------------------------|---------|
| Ministero dell'Istruz<br>dell'Università e dell | ione<br>a Ricerca |                                                | ITA SLV |
|                                                 | Login             |                                                |         |
| Username:                                       |                   | Username dimenticato?                          |         |
|                                                 |                   |                                                |         |
| Password:                                       |                   | Password dimenticata?                          |         |
|                                                 |                   |                                                |         |
|                                                 | ENTRA             |                                                |         |
|                                                 | OPPURE            |                                                |         |
| 9                                               | Entra con SPID    | Maggiori informazioni su SPID<br>Non hai SPID? |         |

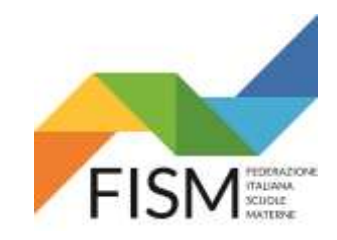

Rilevazione settimanale portale SIDI

#### CLICCA SUL PULSANTE RILEVAZIONI E SUCCESSIVAMENTE SUL PULSANTE Rilevazione andamento emergenza Covid-19

| SIDI<br>Sistema informativo d | ell'Istruzione           |                    |                          |              |
|-------------------------------|--------------------------|--------------------|--------------------------|--------------|
| DATI PROFILO 🗸                | APPLICAZIONI             | AVVISI             | DOCUMENTI E MANUALI      | ASSISTENZA   |
|                               | Applicazioni SID         | l -                | Filtra: Inserisci le pri | me lettere 🗙 |
|                               | Alunni                   |                    |                          | ~            |
|                               | Assistenza               |                    |                          | ~            |
|                               | Gestione Anno Scola      | stico              |                          | ~            |
|                               | Gestione Utenze          |                    |                          | ~            |
|                               | Rilevazioni              |                    |                          | ^            |
|                               | Rilevazione andamento e  | emergenza Covid_19 |                          |              |
|                               | Rilevazioni sulle Scuole |                    |                          |              |
|                               | Kilevazioni sulle Scuole |                    |                          |              |

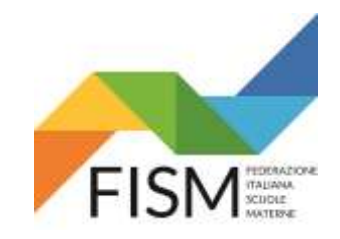

Rilevazione settimanale portale SIDI

#### Cliccare sul pulsante rilevazione andamento emergenza covid\_19

| Ministero dell'Istruzione                           | AL                                                                                                    |
|-----------------------------------------------------|----------------------------------------------------------------------------------------------------|
| SIDI<br>Rilevazione andamen                         | to emergenza Covid 19                                                                                            |
| MENŨ<br>Rilevazione andamento emergenza<br>Covid_19 | FUNZIONI SIDI PER LA RILEVAZIONE ANDAMENTO EMERGENZA COVID 19<br>Le funzioni sono accessibili dal menù laterale. |
|                                                     | Maistara dell'Istanana - Tutti i diritti Genzati 8 2016                                                          |

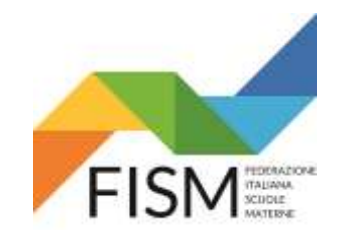

Rilevazione settimanale portale SIDI

#### Cliccare sul pulsante Elenco Sedi

| Ministero dell'Ist                                | ruzione  | ALI                                                           |
|---------------------------------------------------|----------|---------------------------------------------------------------|
| SIDI<br>Rilevazione a                             | andament | o emergenza Covid 19                                          |
| MENÙ<br>Rilevazione andamento emerger<br>Covid 19 | nza      | FUNZIONI SIDI PER LA RILEVAZIONE ANDAMENTO EMERGENZA COVID 19 |
| Elenco Sedi<br>Elenco Rilevazioni                 | >        | Le funzioni sono accessibili dal menù laterale.               |
| Gestione Rilevazioni                              | >        |                                                               |
|                                                   |          |                                                               |

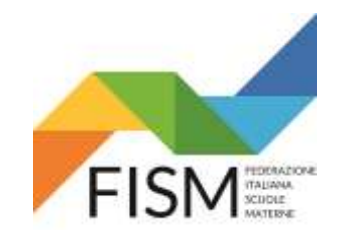

Rilevazione settimanale portale SIDI

Clicca sul pulsante aggiungi sede

| Rilevazione                              | andament | o emergenza Covid 19                                                |                                                                            |                         |                       |             |
|------------------------------------------|----------|---------------------------------------------------------------------|----------------------------------------------------------------------------|-------------------------|-----------------------|-------------|
| MENŨ                                     |          | Anno scolastico: 2020/21                                            |                                                                            |                         |                       |             |
| Rilevazione andamento emerge<br>Covid_19 | enza     |                                                                     |                                                                            |                         |                       |             |
| Elenco Sedi                              | >        | ELENCO SEDI                                                         |                                                                            |                         |                       |             |
| Elenco Rilevazioni                       | >        | Elenco Sedi                                                         |                                                                            |                         |                       |             |
| Gestione Rilevazioni                     | >        | NOTA BENE: E' necessario inseriro<br>temporaneamente, durante quest | e ogni singola SEDE presso la quale l<br>to periodo di emergenza sanitaria | 'istituzione scolastica | eroga il servizio, an | che         |
|                                          |          | Denominazione                                                       | Indirizzo                                                                  | Numero Classi           | Numero Studenti       | Azioni      |
|                                          |          |                                                                     | Nessuna sede defini                                                        | ta                      |                       |             |
|                                          |          |                                                                     |                                                                            |                         |                       |             |
|                                          |          |                                                                     |                                                                            |                         | Ag                    | giungi sede |

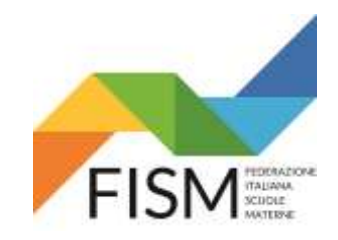

Rilevazione settimanale portale SIDI

#### Compila i dati richiesti. Poi clicca sul pulsante salva

| MENŨ                                        |   | Anno scolastico: 2020/21                                                           |                             |
|---------------------------------------------|---|------------------------------------------------------------------------------------|-----------------------------|
| Rilevazione andamento emergenza<br>Covid_19 | ~ |                                                                                    |                             |
| Elenco Sedi                                 | > | ELENCO SEDI - AGGIUNGI SEDE                                                        |                             |
| Elenco Rilevazioni                          | > | Dati della Sede                                                                    |                             |
| Gestione Rilevazioni                        | > | Denominazione   Indirizzo   Provincia   Comune   Numero classi   Numero   studenti | ∼<br>Torna all'elenco Salva |

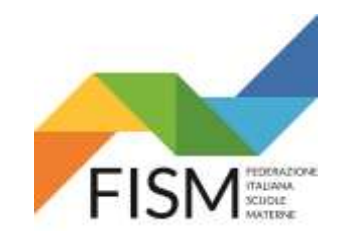

Rilevazione settimanale portale SIDI

Compare la seguente pagina. Se la scuola ha più sedi operative clicca sul pulsante aggiungi sede.

| MENŨ                                        |        | Observations according to con-                  |                                                                                                    |                  |                       |             |  |  |  |  |  |  |
|---------------------------------------------|--------|-------------------------------------------------|----------------------------------------------------------------------------------------------------|------------------|-----------------------|-------------|--|--|--|--|--|--|
| Rilevazione andamento emergenzi<br>Covid_19 | a<br>~ |                                                 | uccesso                                                                                               |                  |                       |             |  |  |  |  |  |  |
| Elenco Sedi                                 | >      | Anno scolastico: 2020/21                        |                                                                                                    |                  |                       |             |  |  |  |  |  |  |
| Elenco Rilevazioni                          | >      |                                                 |                                                                                                    |                  |                       |             |  |  |  |  |  |  |
| Gestione Rilevazioni                        | >      | ELENCO SEDI                                     |                                                                                                    |                  |                       |             |  |  |  |  |  |  |
|                                             |        | Elenco Sedi                                     |                                                                                                    |                  |                       |             |  |  |  |  |  |  |
|                                             |        | NOTA BENE: E' necessar<br>temporaneamente, dura | rio inserire ogni singola SEDE presso la quale l'istitu<br>ante questo periodo di emergenza sanitaria | zione scolastica | eroga il servizio, an | the         |  |  |  |  |  |  |
|                                             |        | Denominazione                                   | Indirizzo                                                                                             | Numero Classi    | Numero Studenti       | Azioni      |  |  |  |  |  |  |
|                                             |        | scuola infanzia pinco pallino                   | scuola infanzia pinco pallino - via ai poggi 61 - LECCO (LC)                                          | 2                | 40                    |             |  |  |  |  |  |  |
|                                             |        |                                                 |                                                                                                    |                  |                       |             |  |  |  |  |  |  |
|                                             |        |                                                 |                                                                                                    |                  | Ag                    | giungi sede |  |  |  |  |  |  |

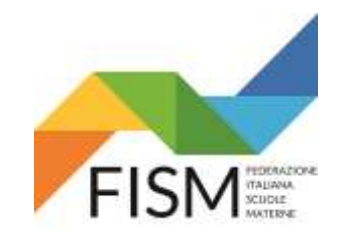

Rilevazione settimanale portale SIDI

Diversamente clicca sul pulsante nel menù gestione rilevazioni da qui in avanti le slide sono quelle del documento ministeriale (da pag.25)

| ITLIE .                                     | EUNZIONI SIDI DED LA DILEVAZIONE ANDAMENTO EMEDCENZA COVID 10 |
|---------------------------------------------|---------------------------------------------------------------|
| Bilevazione andamento emergenza<br>Covid_19 | FUNZIONI SIDI PER LA RILEVAZIONE ANDAMENTO EMERGENZA COVID 1  |
| Elenco Sedi                                 | Le funzioni sono accessibili dal menù laterale.               |
| Elenco Rilevazioni                          |                                                               |
| Gestione Rilevazioni                        |                                                               |

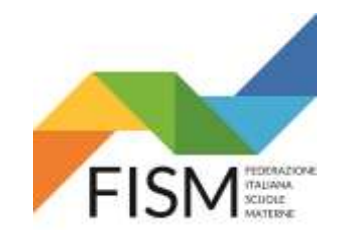

Rilevazione settimanale portale SIDI

#### Seguire le indicazioni contenute nelle slide

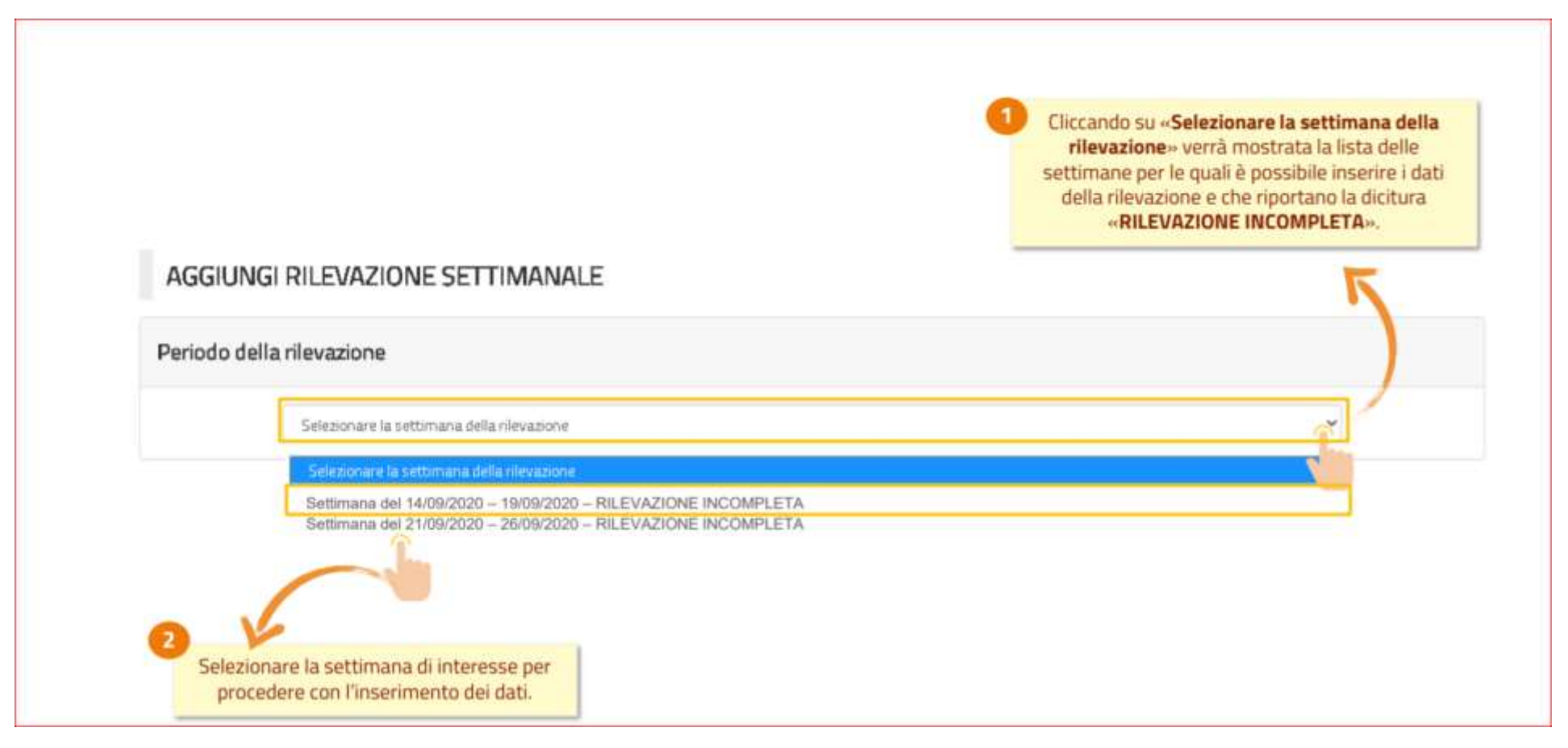

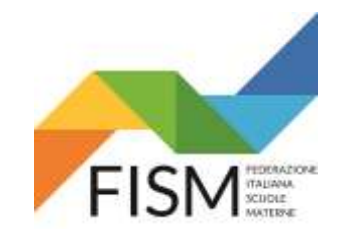

Rilevazione settimanale portale SIDI

Seguire le indicazioni riportate. Se l'Ente gestore ha un solo istituto, nella propria pagina comparirà un'unica sede scolastica

| AGGIUNGI RILEVAZIONE: SEZIONE A                                                                                                    |                                                                                                    |
|----------------------------------------------------------------------------------------------------|----------------------------------------------------------------------------------------------------|
| NOTA BENE: I dati della rilevazione dovranno essere inseriti all'interno di <b>4 sezioni (A, B, C, D)</b> .<br>I dati da compilare nella sezione A sono riferiti a tutta l'Istituzione Scolastica nel suo complesso.<br>Le sezioni B, C e D dovranno, invece, essere dettagliate per ogni singola sede presso la quale l'istituzione<br>scolastica eroga il servizio, anche temporaneamente, durante questo periodo di emergenza sanitaria. | Selezionare il quadrato in<br>corrispondenza del quesito, sotto la<br>voce « <b>acquisire</b> » per inserire i dati<br>relativi a tutte le sedi censite.                                     |
| Elenco rilevazioni da acquisire per la settimana selezionata                                                                                                    | 1                                                                                                    |
| QUESITI SEZIONE A (compilare unicamente per tutta l'istituzione scolastica)                                                                                                    | NENTE                                                                                                    |
| Rinvio apertura scolastica                                                                                                    | ACCUSEE DA ACQUSEE                                                                                                    |
| QUESITI SEZIONI B, C, D (compilare per ciascuna sede censita in «Elenco Sedi»)                                                                                                    |                                                                                                    |
|                                                                                                    | ACQUISRE DA ACQUISRE                                                                                                    |
| SEDE VIA MILANO - VIA MILANO 123 - ROMA (RM)                                                                                                    |                                                                                                    |
| SEDE VIA ROMA - VIA ROMA 123 - ROMA (RM)                                                                                                    |                                                                                                    |
| SEDE VIA TORINO - VIA TORINO 123 - ROMA (RM)                                                                                                    |                                                                                                    |
|                                                                                                    |                                                                                                    |
|                                                                                                    | NOTA BENE: Nel caso in cui nella scuola non ci siano stati rinvii<br>dell'apertura scolastica in nessuna delle sedi, sarà sufficiente<br>selezionare la voce « <b>niente da acquisire</b> ». |

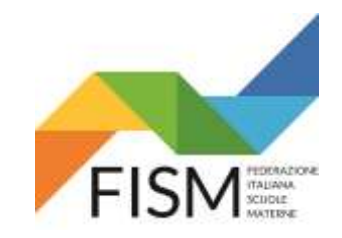

Rilevazione settimanale portale SIDI

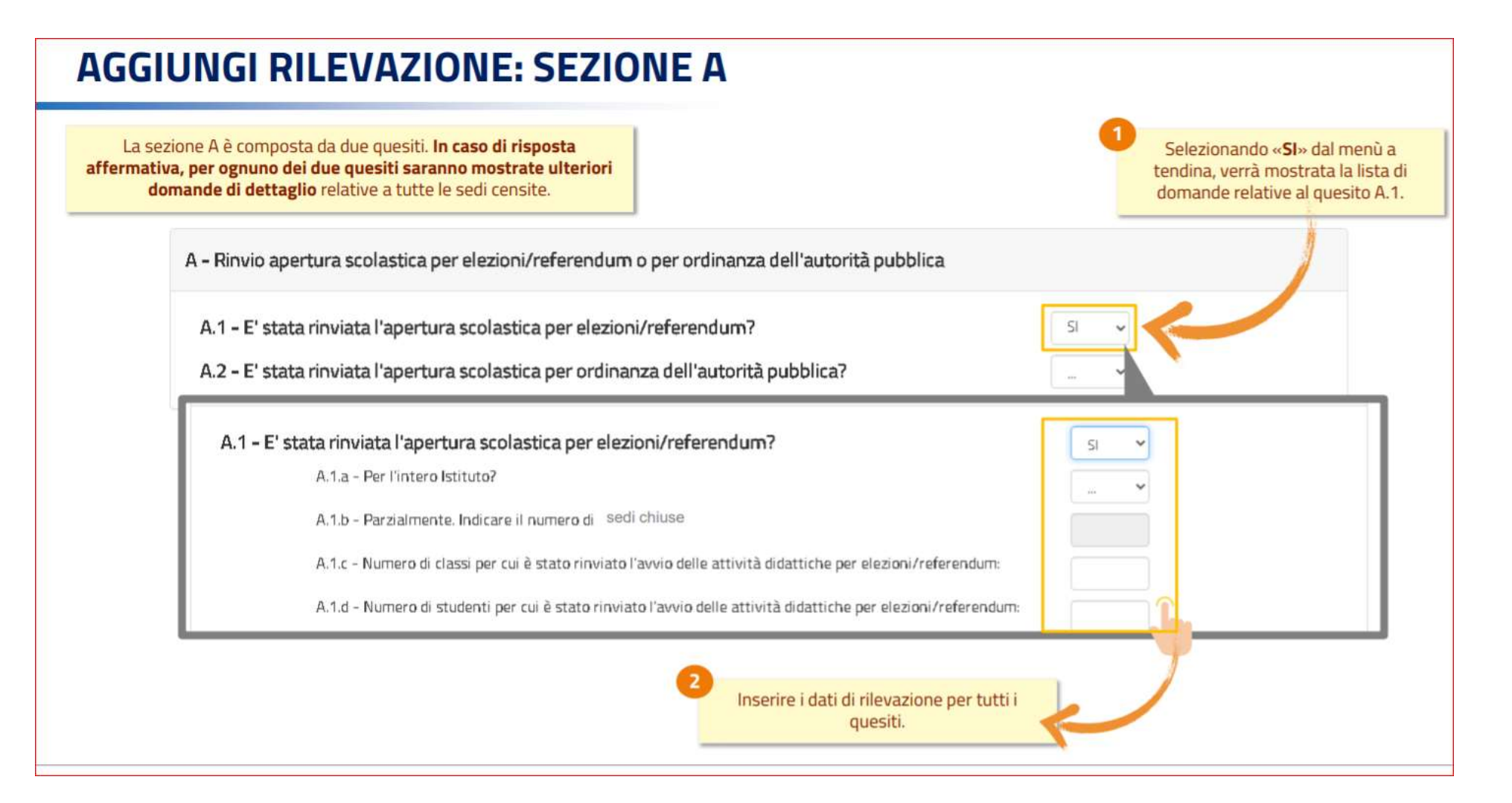

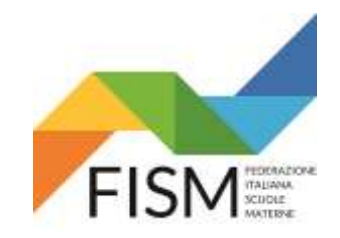

Rilevazione settimanale portale SIDI

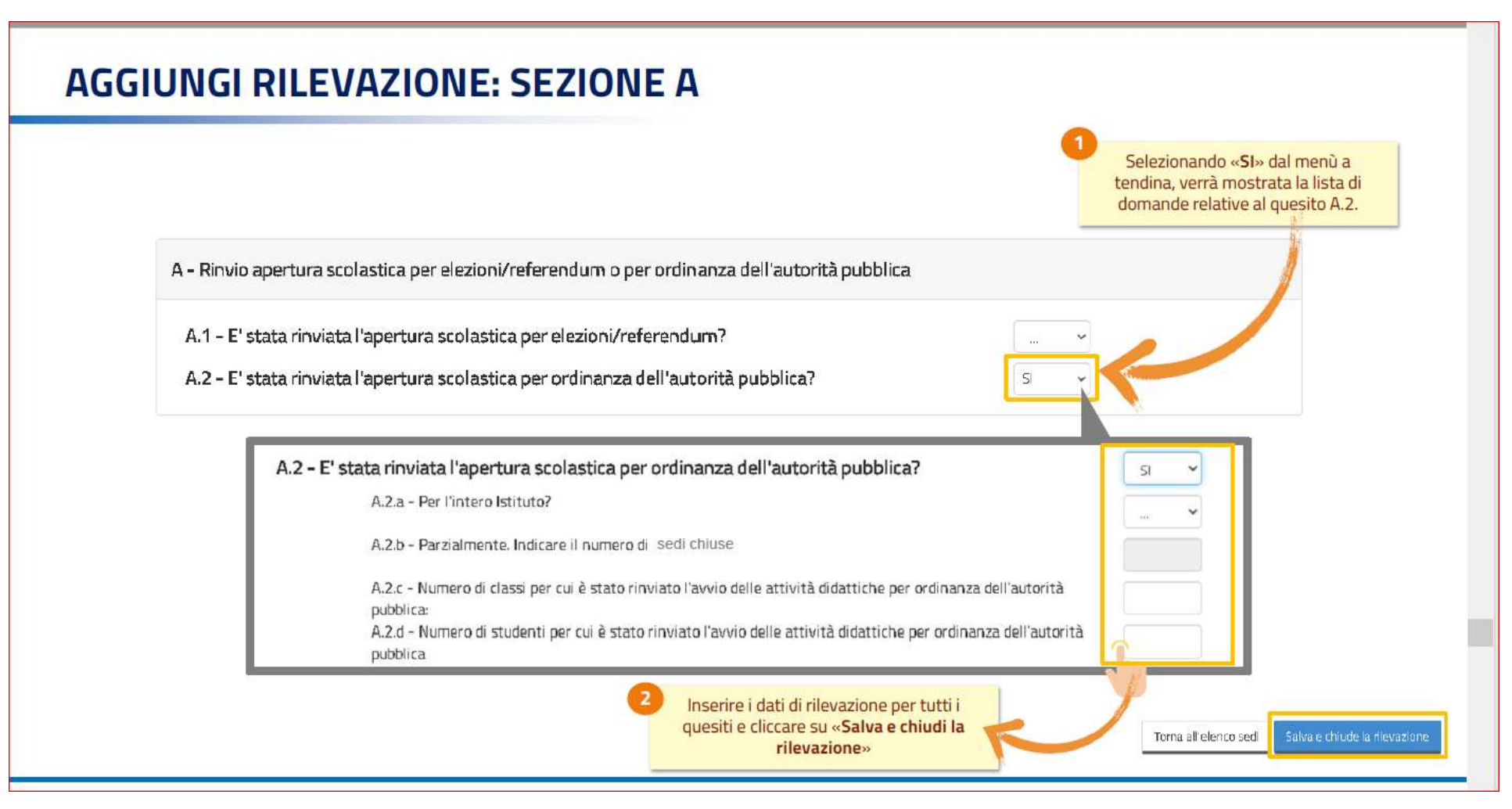

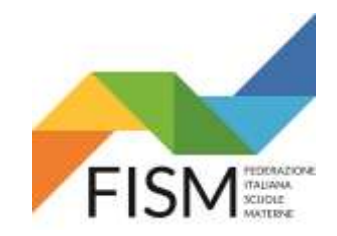

Rilevazione settimanale portale SIDI

#### **AGGIUNGI RILEVAZIONE: ALTRE SEZIONI** NOTA BENE: I dati della rilevazione dovranno essere inseriti all'interno di 4 sezioni (A, B, C, D). I dati da compilare nella sezione A sono riferiti a tutta l'Istituzione Scolastica nel suo complesso. Le sezioni B, C e D dovranno, invece, essere dettagliate per ogni singola sede presso la quale l'istituzione scolastica eroga il servizio, anche temporaneamente, durante questo periodo di emergenza sanitaria. Selezionare il quadrato in Elenco rilevazioni da acquisire per la settimana selezionata corrispondenza della sede, sotto la voce «acquisire» per inserire i dati QUESITI SEZIONE A (compilare unicamente per tutta l'istituzione scolastica) relativi alla sede selezionata. Rinvio apertura scolastica QUESITI SEZIONI B, C, D (compilare per ciascuna sede censita in «Elenco Sedi») NIENTE XÓUS RE DARCOUSIRE SEDE VIA MILANO - VIA MILANO 123 - ROMA (RM) SEDE VIA ROMA - VIA ROMA 123 - ROMA (RM) SEDE VIA TORINO - VIA TORINO 123 - ROMA (RM) NOTA BENE: Nel caso in cui non ci siano dati da compilare per la sede selezionata, sarà sufficiente selezionare la voce «niente da acquisire».

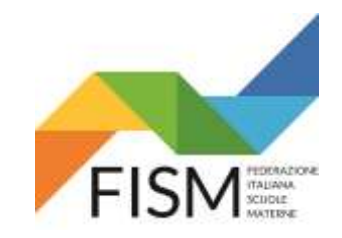

Rilevazione settimanale portale SIDI

### **AGGIUNGI RILEVAZIONE: SEZIONE B**

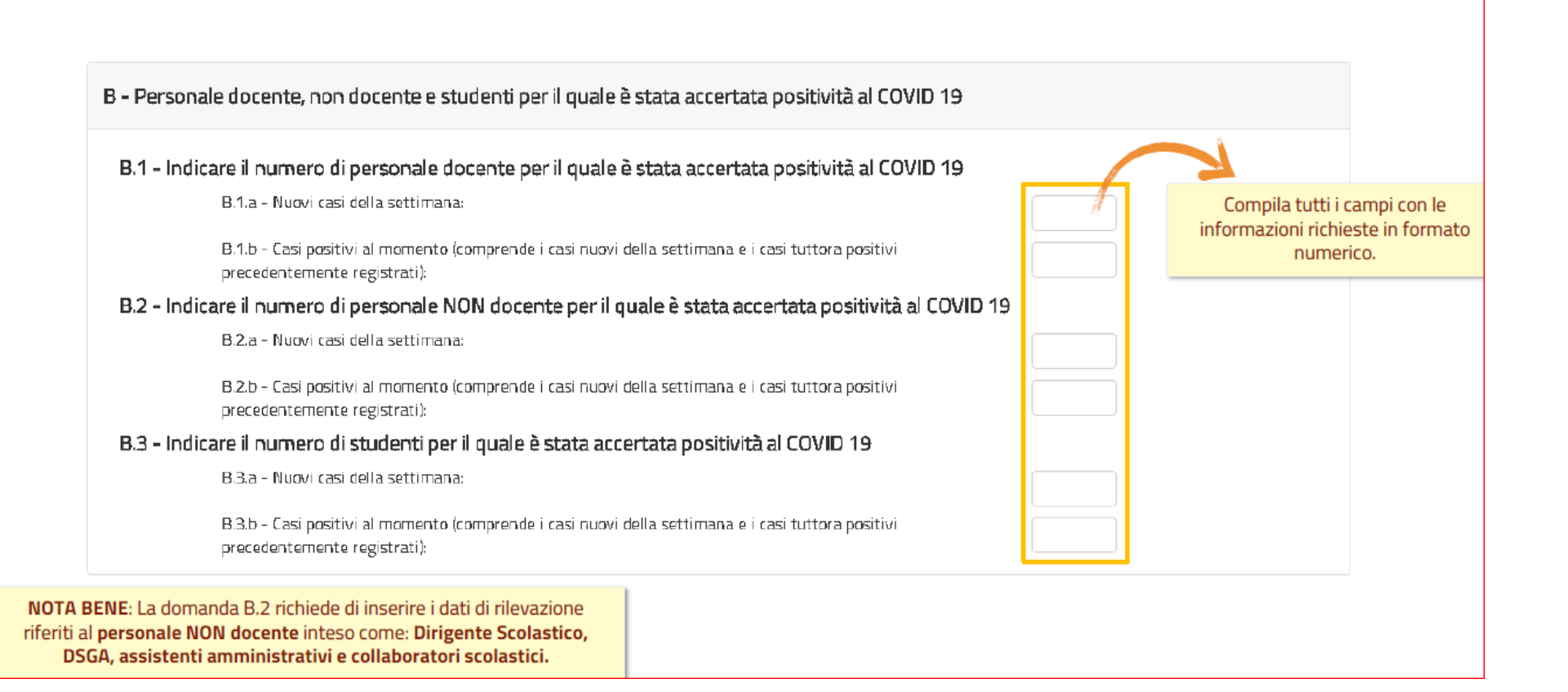

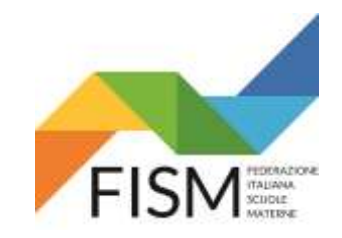

Rilevazione settimanale portale SIDI

#### **AGGIUNGI RILEVAZIONE: SEZIONE C**

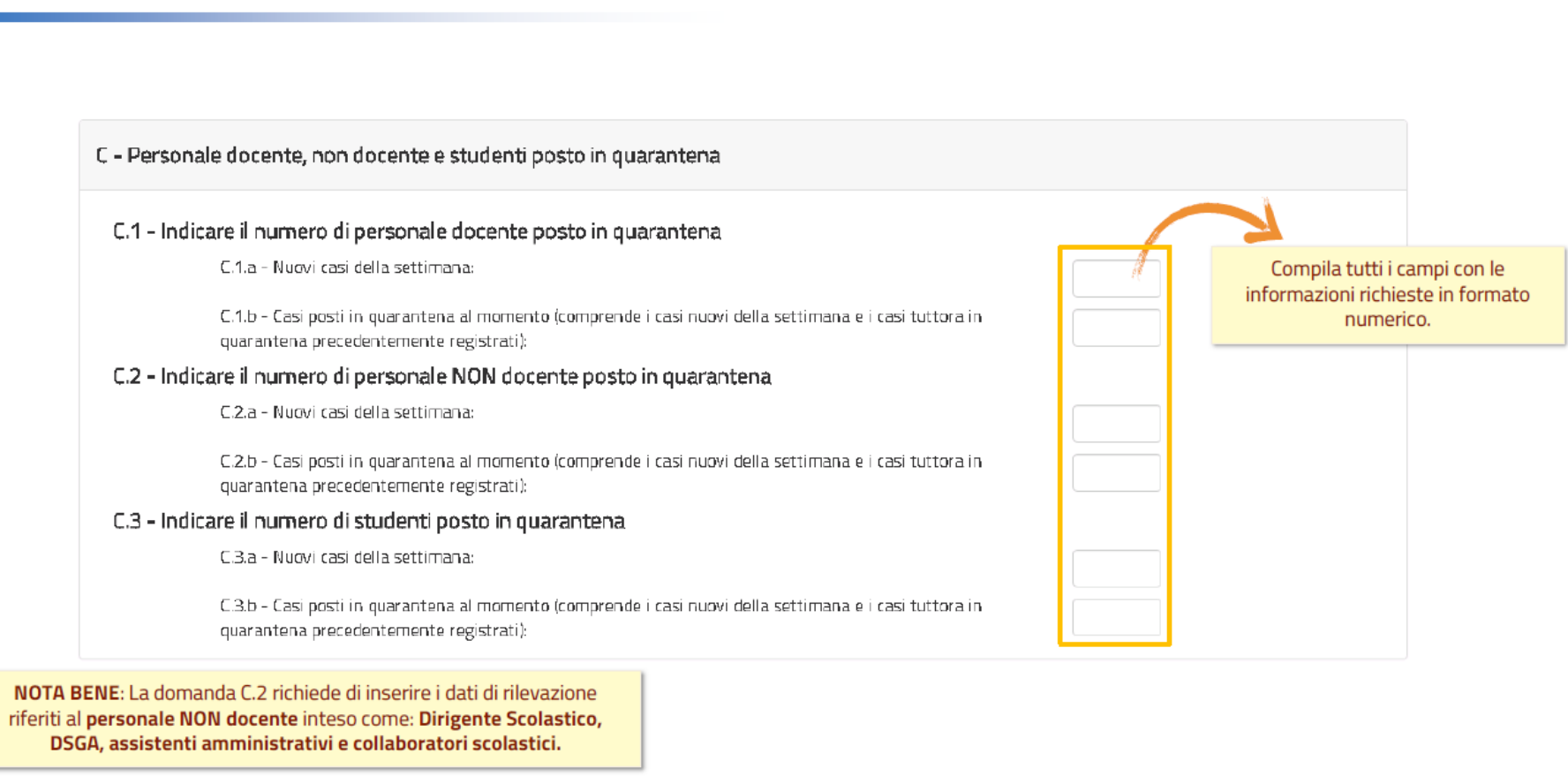

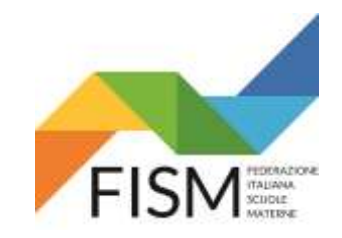

Rilevazione settimanale portale SIDI

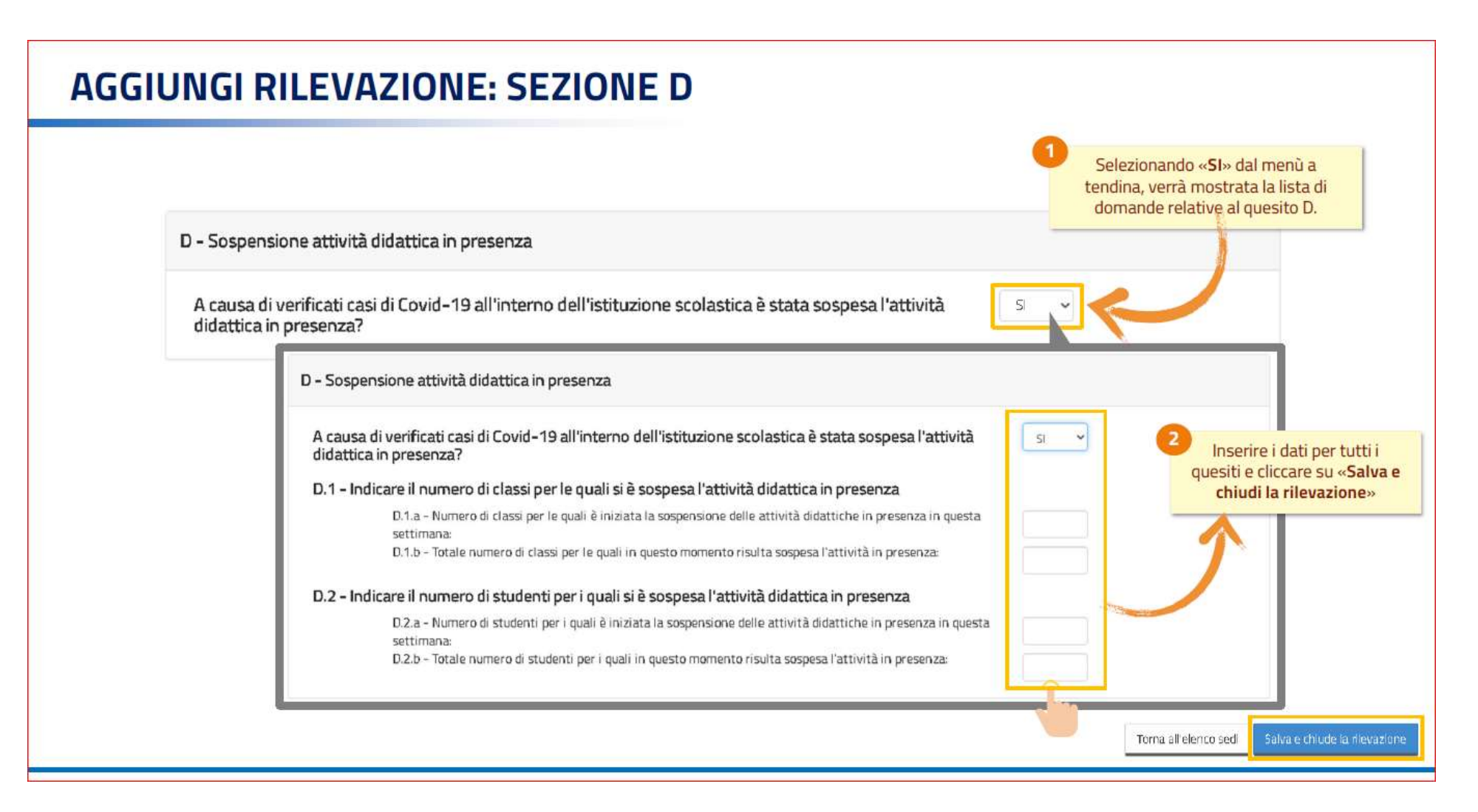

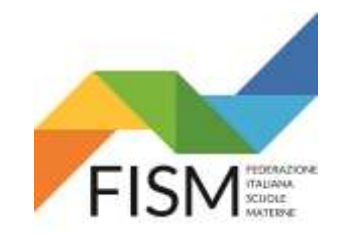

Rilevazione settimanale portale SIDI

### **RILEVAZIONE COMPLETATA**

Elenco rilevazioni da acquisire per la settimana selezionata

| QUESITI SEZIONE A (compilare unicamente per tutta l'istituzione scolastica) |
|-----------------------------------------------------------------------------|
|                                                                             |
| Rinvio apertura scolastica                                                  |
|                                                                             |

QUESITI SEZIONI B, C, D (compilare per ciascuna sede censita in «Elenco Sedi»)

|                                              | AGQUISIRE | NIENTE<br>DA ACQUÉIRE |
|----------------------------------------------|-----------|-----------------------|
| SEDE VIA MILANO - VIA MILANO 123 - RÓMA (RM) | X         |                       |
| SEDE VIA ROMA - VIA ROMA 123 - ROMA (RM)     | X         |                       |
| SEDE VIA TORINO - VIA TORINO 123 - ROMA (RM) | X         |                       |

ATTENZIONE: La rilevazione è completa quando, per ogni sezione, sono state compilate tutte le informazione richieste o se è stata selezionata la voce «**niente da acquisire**». Tutte le <u>rilevazioni da acquisire per la settimana selezionata</u> avranno una X in corrispondenza della colonna «**acquisire**» o «**niente da acquisire**». NENTE

DARÓUSIRE

ACCULS RE

X

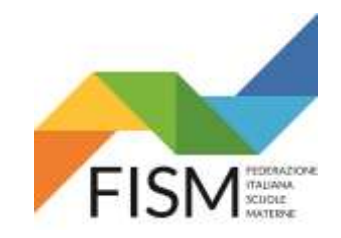

Rilevazione settimanale portale SIDI

#### **ELENCO RILEVAZIONI**

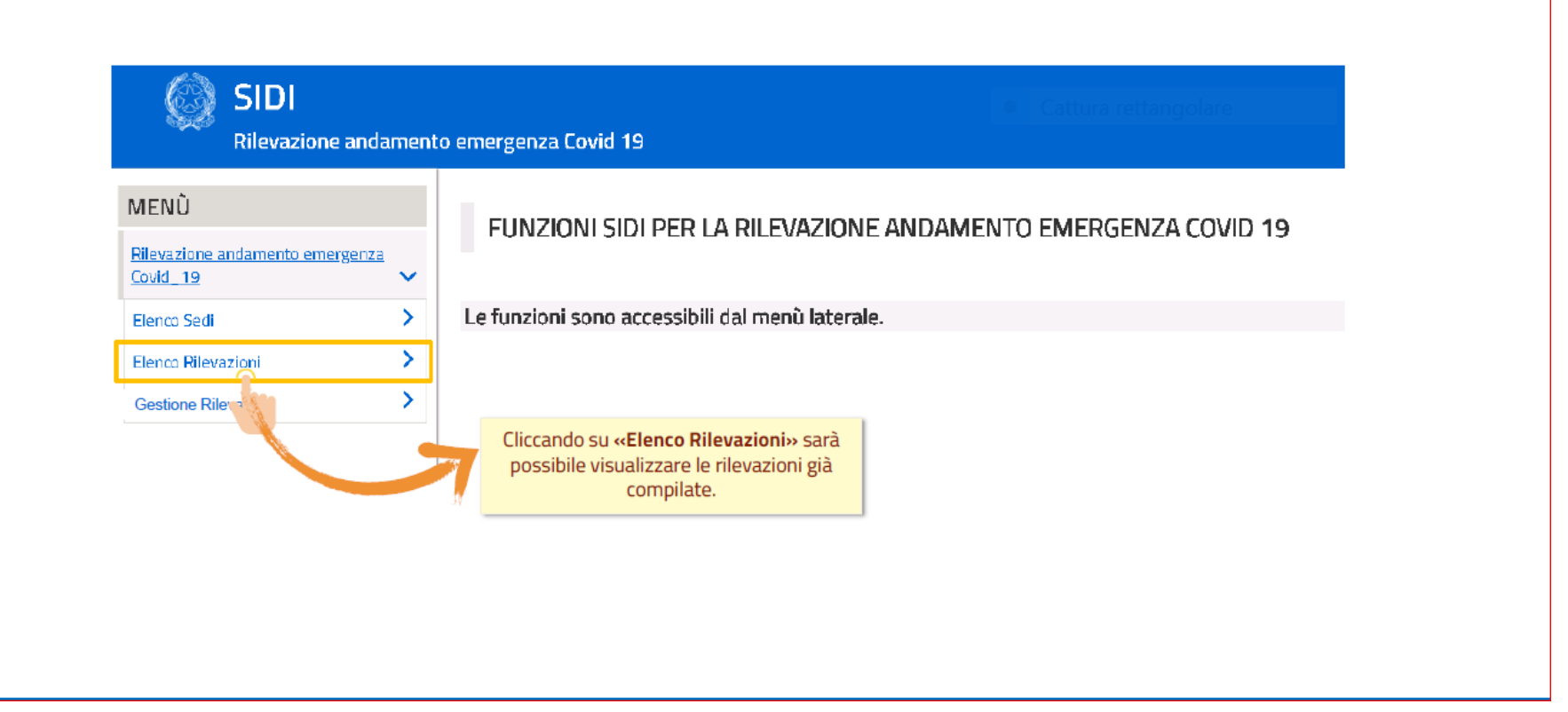

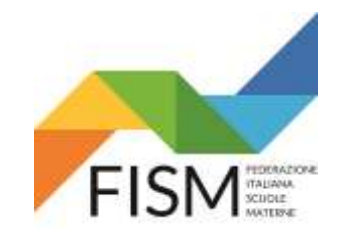

Rilevazione settimanale portale SIDI

#### **RIEPILOGO RILEVAZIONE**

#### ELENCO RILEVAZIONI

| isualizza 10 🗸 elemer          | ıti    |          |                          |                             |                              |                          |          |                                                                |           |           |             |          |                                               | C        | erca:    |          |          |  |
|--------------------------------|--------|----------|--------------------------|-----------------------------|------------------------------|--------------------------|----------|----------------------------------------------------------------|-----------|-----------|-------------|----------|-----------------------------------------------|----------|----------|----------|----------|--|
| SETTIMANA SEDE                 |        |          | ale docente<br>stata acc | e, non doce<br>tertata posi | nte e stude<br>itivită al CO | enti per il qu<br>VID 19 | aleè     | Personale docente, non docente e studenti posto in guarantena. |           |           |             | Sosper   | Sospensione attività didattica in<br>presenza |          |          |          |          |  |
| Date                           | Date   |          | DOCENTI                  |                             | NON DOCENTI 5                |                          | STUDENTI |                                                                | DOCENTI   |           | NON DOCENTI |          | STUDENTI                                      |          | AULE     |          | STUDENTI |  |
| Inizio 11 Fine 11              | 11     | Nuovi J† | Totali 🕂                 | Nuovi J†                    | Totali 🕂                     | Nuovi J†                 | Totali 🙏 | Nuovi J†                                                       | Totali J† | Nuovi J.† | Totali " †  | Nuovi Ut | Totali 👫                                      | Nuovi J† | Totali 🚛 | Nuovi J† | Totali   |  |
| 14/09/2020 19/09/2020          | SEDE 1 | 10       | 23                       | 10                          | 23                           | O                        | 0        | 0                                                              | D         | C         | D           | D        | O                                             | z        | 4        | 40       | 200      |  |
| sualizzati da 1 a 1 di 1 eleme | nti    |          |                          |                             |                              |                          |          |                                                                |           |           |             |          |                                               | Precede  | ante 1   | Succe    | ssivo    |  |
|                                |        |          |                          |                             |                              |                          |          | Vie                                                            | ne visu   | alizzato  | il riepil   | ogo del  | le                                            |          |          |          |          |  |